2021年4月12日

お客様各位

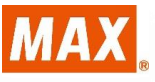

マックス株式会社 オフィスプロダクツ営業部

アプリケーションソフト「楽らくラベルシリーズ」 パソコンから発行時に一部表示データが印字されない不具合の対処方法

拝啓 お客様におかれましてはますますご清栄のこととお慶び申し上げます。

平素より弊社商品に格別のご愛顧を賜り誠にありがとうございます。

アプリケーションソフト「楽らくラベル Standard」「楽らくラベル Lite」「楽らくラベル Pro」 において、自動更新を含めた WindowsUpdate 後、パソコンから印刷した際に、バーコード など一部表示データが印字されない不具合が発生しております。(2021 年 3 月 12 日 弊社ホ ームページ掲載)

2021 年 3 月 16 日に Microsoft 社より、この問題を解決する更新プログラムがリリースされ ましたので、下記のように更新プログラムのアップデートをご検討頂きます様お願い申し上げ ます。

敬具

記

 対象ソフト 楽らくラベル Standard 楽らくラベル Lite 楽らくラベル Pro 「SLP-10」「SLP-100」

2. 原因

Windows セキュリティの更新プログラム「KB5000802」「KB5000808」「KB5000848」 等に起因する不具合と考えられます。(Microsoft 社 2021 年 3 月 10 日リリース) 3. 症状と対応策

【症状】

アプリケーションソフト「楽らくラベル Standard」「楽らくラベル Lite」「楽らくラベル Pro」において、自動更新を含めた WindowsUpdate 後、パソコンから印刷した際に、 バーコードなど一部表示データが印字されない不具合が発生しております。

【対応策】

印刷不具合の問題を解決する更新プログラムへのアップデートをご検討ください。 ①Windows10の場合

Windows10 バージョン 2004/20H2: KB5001649

Windows10 バージョン 1909: KB5001648

Windows10 バージョン 1803: KB5001634

Windows10 バージョン 1607: KB5001633

Windows10 バージョン 1507: KB5001631

※Windows のバージョンによりパッチ番号が異なります。

②Windows8.1 の場合

Windows8.1 : KB5001640

③Windows7 の場合 Windows7:KB5001639

アップデート方法 参考手順

■Windows10 の場合

## 【注意①】

セキュリティ更新プログラムのインストールを行い、パソコンの再起動を促す メッセージが表示されましたら作業中のファイルを保存し、メッセージに従い パソコンの再起動を実施してください。 【注意②】 本参考手順は、Google Chrome を用いた場合の手順となります。 ご利用中のブラウザーが異なる場合、画面や手順が異なることがありますので、 ご利用中の環境に合わせた手順にて同様の操作を行ってください。 【注意③】 セキュリティ更新プログラムの適用には、OS のバージョンとビット数を予め 確認する必要があります。  セキュリティ更新プログラムをダウンロードするために【<u>Microsoft Update カタロ</u> <u>グ(https://www.catalog.update.microsoft.com/Home.aspx)</u>】にアクセスし、OSのバ ージョンに見合った更新プログラムを検索します。

ここでは、例として【2021-03 x64 ベース システム用 Windows 10 Version 1909 の 累積更新プログラム (KB5001648)】をインストールします。

| Microsoft Update カタログ                                                           | KB50010                                   | 548    | 検索         |           |          |              |
|---------------------------------------------------------------------------------|-------------------------------------------|--------|------------|-----------|----------|--------------|
| EQ1 へし2                                                                         |                                           |        |            |           |          | ~ 前へ   次へ -> |
| 91NU                                                                            | 휋品                                        | 分<br>類 | 最終更新日時     | バージョ<br>ン | サイズ      | ダウンロード       |
| 2021-03 x64 ベースシステム用 Windows Server, version 1909 の果積更新<br>プログラム (KB5001648)    | Windows Server, version<br>1903 and later | 更<br>新 | 2021/03/18 | N/A       | 459.1 MB | ダウンロード       |
| 2021-03 x64 ベース システム用 Windows 10 Version 1909 の黒積更新プロ<br>グラム (KB5001648)        | Windows 10, version 1903<br>and later     | 更<br>新 | 2021/03/18 | N/A       | 459.1 MB | ダウンロード       |
| 2021-03 x86 ベース システム用 Windows 10 Version 1909 の黒積更新プロ<br>グラム (KB5001648)        | Windows 10, version 1903<br>and later     | 更<br>新 | 2021/03/18 | N/A       | 225.6 MB | ダウンロード       |
| 2021-03 ARM64 ペース システム用 Windows Server, version 1909 の累積更<br>新プログラム (KB5001648) | Windows Server, version<br>1903 and later | 更<br>新 | 2021/03/18 | N/A       | 551.1 MB | ダウンロード       |
| 2021-03 ARM64 ペース システム用 Windows 10 Version 1909 の果積更新<br>プログラム (KB5001648)      | Windows 10, version 1903<br>and later     | 更<br>新 | 2021/03/18 | N/A       | 551.1 MB | ダウンロード       |

 事前に確認したビット数に基づき該当する更新プログラムをダウンロードします。
64 ビットの場合は【x64 ベース システム用】をダウンロードし、32 ビットの場合は 【x86 ベース システム用】をダウンロードします。

| Microsoft®Update カタログ |                                                                                 |                                           |        |            | KB5001648 |          |         | 贪索 |
|-----------------------|---------------------------------------------------------------------------------|-------------------------------------------|--------|------------|-----------|----------|---------|----|
| ▶ 秒                   | 索結果 "KB5001648"                                                                 |                                           |        |            |           |          |         |    |
| 更新フ                   | <sup>1</sup> ログラム: 1 - 5/5 (1/1 ページ)                                            |                                           |        |            |           |          | ~前へ 次へ。 | ⇒  |
|                       | タイトル                                                                            | 쳃品                                        | 分<br>類 | 最終更新日時     | バージョ<br>ン | サイズ      | ダウンロード  |    |
|                       | 2021-03 x64 ペース システム用 Windows Server, version 1909 の累積更新<br>プログラム (K85001648)   | Windows Server, version<br>1903 and later | 更<br>新 | 2021/03/18 | N/A       | 459.1 MB | ダウンロード  |    |
|                       | 2021-03 x64 ベース システム用 Windows 10 Version 1909 の累積更新プロ<br>グラム (KB5001648)        | Windows 10, version 1903<br>and later     | 更<br>新 | 2021/03/18 | N/A       | 459.1 MB | ダウンロード  |    |
|                       | 2021-03 x86 ベース システム用 Windows 10 Version 1909 の累積更新プロ<br>グラム (KB5001648)        | Windows 10, version 1903<br>and later     | 更<br>新 | 2021/03/18 | N/A       | 225.6 MB | ダウンロード  |    |
|                       | 2021-03 ARM64 ベース システム用 Windows Server, version 1909 の累積更<br>新プログラム (KB5001648) | Windows Server, version<br>1903 and later | 更<br>新 | 2021/03/18 | N/A       | 551.1 MB | ダウンロード  |    |
|                       | 2021-03 ARM64 ベース システム用 Windows 10 Version 1909 の累積更新<br>プログラム (KB5001648)      | Windows 10, version 1903<br>and later     | 更<br>新 | 2021/03/18 | N/A       | 551.1 MB | ダウンロード  |    |

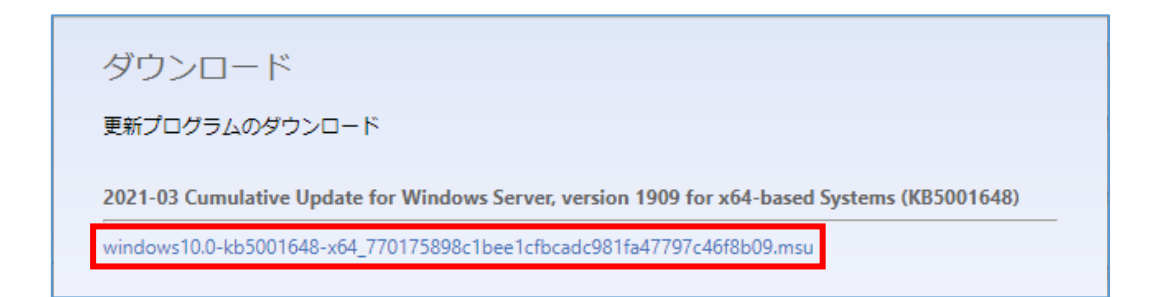

ダウンロード画面にてリンクをクリックしダウンロードしますが、リンクをクリック してもダウンロードが始まらない場合があります。

その場合は、右クリックし表示されるメニューより【名前を付けてリンク先を保存...】 をクリックしダウンロードをしてください。

| indows10.0-kb5001648-x64 77017589 | 8c1bee1cfbcadc981fa4779 | 7c46f8b09.msu |  |
|-----------------------------------|-------------------------|---------------|--|
|                                   | 新しいタブで開く                |               |  |
|                                   | 新しいウィンドウで開く             |               |  |
|                                   | シークレット ウィンドウマ           | 開く            |  |
|                                   | 名前を付けてリンク先              | を保存           |  |
|                                   | リンクのアドレスをコピー            |               |  |
|                                   | 検証                      | Ctrl+Shift+I  |  |

【名前を付けて保存】の画面が表示されますので、ファイル名を変えずデスクトップ などに保存してください。

|                      |                                    |                                   | ×        |
|----------------------|------------------------------------|-----------------------------------|----------|
| ← → * ↑ 🗖            | > PC > Desktop >                   | ✓ ひ Desktopの検索                    | م        |
| 整理 ▼ 新しいフ            | ォルダー                               |                                   | ::: • ?  |
| 🗸 💻 PC               | <b>^</b> 名前 ^                      | 更新日時                              | 種類 ^     |
| > 🧊 3D オブジェクト        |                                    |                                   |          |
| > 📃 Desktop          |                                    |                                   |          |
| > 👆 ダウンロード           |                                    |                                   |          |
| > 🛗 ドキュメント           |                                    |                                   |          |
| > 📰 ピクチャ             |                                    |                                   |          |
| > 📕 ビデオ              | v <                                |                                   | >        |
| ファイル名( <u>N</u> ):   | windows10.0-kb5001648-x64_770175   | 898c1bee1cfbcadc981fa47797c46f8b0 | )9.msu 🗸 |
| ファイルの種類( <u>T</u> ): | Microsoft Update Standalone Packaç | je (*.msu)                        | ~        |
| ▲ フォルダーの非表示          |                                    | 保存( <u>S</u> )                    | キャンセル:   |

ダウンロードを開始すると【安全にダウンロードできません】とのメッセージが出る 場合がありますので、ダウンロードを継続してください。

A) 【安全にダウンロードできません】のメッセージ右側にある【 ^ 】マークをクリ ックします。

|   |                           |                                                            |    | _ |       |   |
|---|---------------------------|------------------------------------------------------------|----|---|-------|---|
| e | windows10.0-k<br>安全にダウンロー | は、<br>いたいかいしょう はんじん おうしん しんしん しんしん しんしん しんしん しんしん しんしん しんし | 破棄 | ^ | すべて表示 | × |
|   |                           |                                                            |    |   |       |   |

B) 展開されたメニューより【継続】をクリックしますとダウンロードされます。

|                                           | 継続 | 閉じる     |
|-------------------------------------------|----|---------|
|                                           | 詳細 |         |
| windows10.0-kb5msu は<br>安全にダウンロードできません 破棄 | ~  | すべて表示 🗙 |

3) ダウンロードした更新プログラムを実行し、【はい】をクリックしインストールを行います。

| Windows Update スタンドアロン インストーラー           |                                      |  |  |  |  |  |
|------------------------------------------|--------------------------------------|--|--|--|--|--|
|                                          | ● Windows Update スタンドアロン インストーラ<br>ー |  |  |  |  |  |
| 次の Windows ソフトウェア更新プログラムをインストールします<br>か? |                                      |  |  |  |  |  |
|                                          | Windows 用更新プログラム (KB5001648)         |  |  |  |  |  |
|                                          | はい( <u>Y</u> ) いいえ( <u>N</u> )       |  |  |  |  |  |

 更新プログラムのインストールが完了しましたら、【今すぐ再起動】をクリックし、 パソコンを再起動します。

※作業中のファイルなどは事前に保存してください。

| 4 | 更新プロ | コグラムのダウンロードとインストール                                                    | × |
|---|------|-----------------------------------------------------------------------|---|
|   | 更新力  | ログラムのダウンロードとインストール<br>インストールの完了<br>更新プログラムを有効にするには、コンピューターを再起動してください。 | × |
|   |      | 今すぐ再起動                                                                |   |

5) 以上で更新プログラムのインストールが完了します。

以上